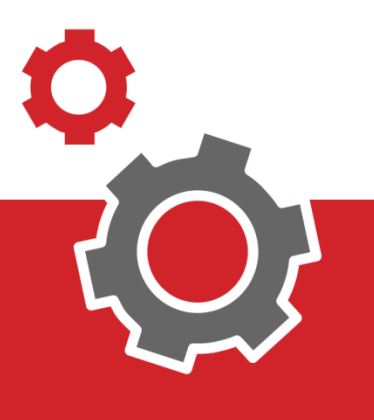

# Manuale CUP WEB

## Pagamento di una Prenotazione

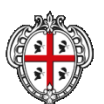

ESSECHE AUTONOBA DI SAIDIQNA EDGORE AUTONOBA DELLA NAEDIONA

## **SOMMARIO**

| 3  | PAGAMENTO SENZA AUTENTICAZIONE |
|----|--------------------------------|
| 5  | RICERCA DI UNA PRENOTAZIONE    |
| 6  | ACCESSO SISTEMA PAGOPA         |
| 7  | SCELTA MODALITÀ DI PAGAMENTO   |
| 9  | PAGAMENTO CON AUTENTICAZIONE   |
| 9  | ACCESSO AL SISTEMA             |
| 10 | PAGINA DI BENVENUTO            |
| 11 | RICERCA PRENOTAZIONE           |
| 12 | ACCESSO SISTEMA PAGOPA         |
| 13 | SCELTA MODALITÀ                |

#### INTRODUZIONE

Il presente documento elenca tutti i passaggi necessari al Pagamento di una prenotazione attraverso due procedure:

1. senza autenticazione utilizzando il Codice Fiscale e il numero di prenotazione o l'identificativo di versamento;

2. con autenticazione al Portale attraverso la TS/CNS, IDM o SPID.

#### **1. PAGAMENTO SENZA AUTENTICAZIONE**

Per effettuare un pagamento senza autenticazione è necessario avere disponibile il codice Fiscale e il numero di prenotazione o l'identificativo di versamento.

Si può procedere cliccando sulla pagina del "Pagamento" sui punti **1, 2** o **3**.

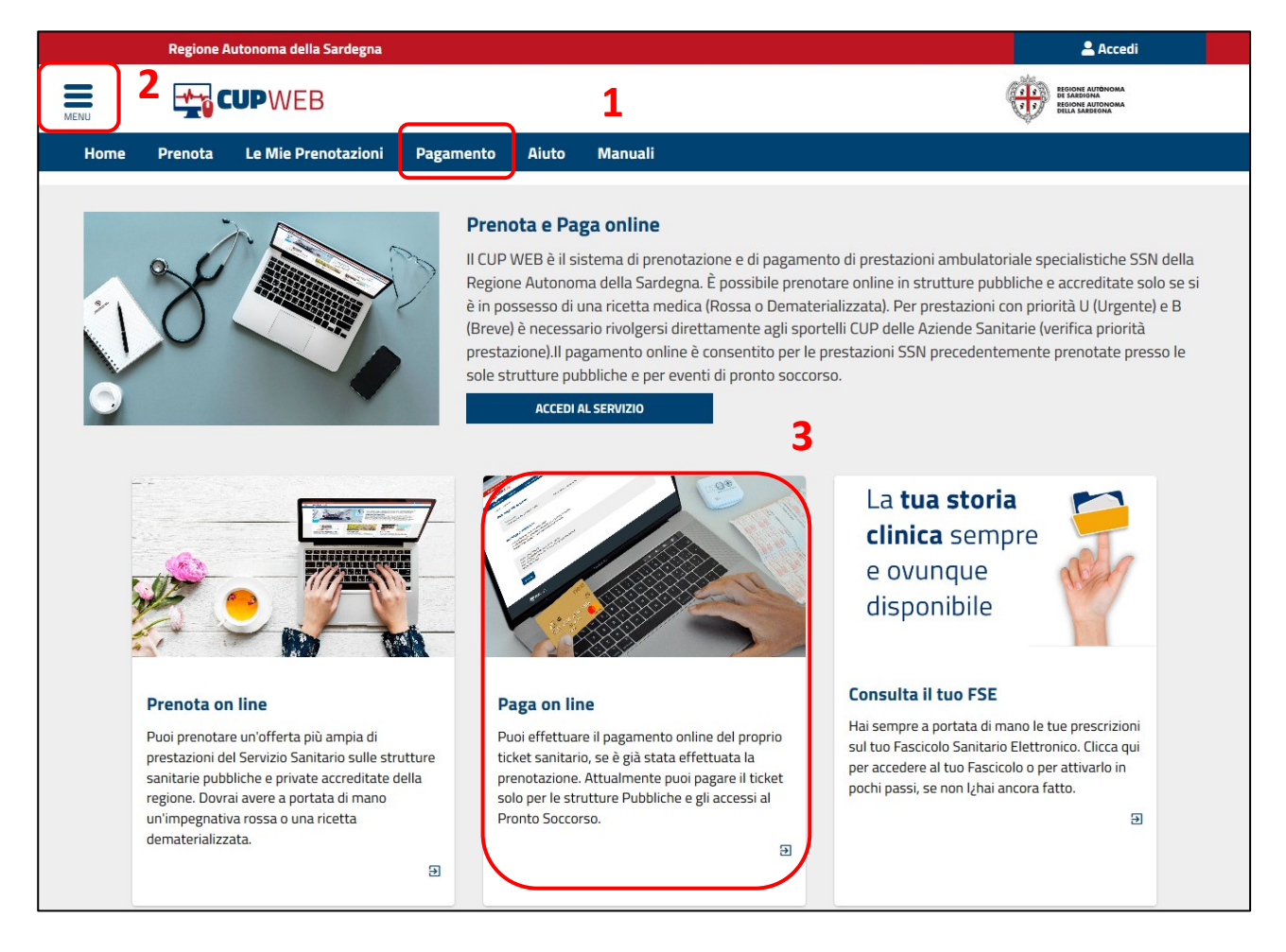

In alto a sinistra c'è il menù interattivo da cui è possibile effettuare la stessa attività.

|                        | × | egna 🙎 Accedi                                                                                                    |
|------------------------|---|----------------------------------------------------------------------------------------------------|
| Home                   |   |                                                                                                    |
| Consulta disponibilità | • | Prenota Le Mie Prenotazioni Pagamento Aiuto                                                                                                    |
| Prenota                |   |                                                                                                    |
| Le mie Prenotazioni    | 2 |                                                                                                    |
| Pagamento              |   | Sardegna. Il servizio è completamente gratuito e dè riservato al cittadini maggiorenni purché assistiti.                                                                                                    |
| Aiuto                  |   | Aderiscono a questo sistema tutte le strutture santarie pubbliche e quelle private accreditate con il servizio<br>Sanitario Regionale. Accedendo al servizio è possibile consultare le disponibilità delle prestazioni, prenotare<br>un appuntamento, visualizzare, annullare o modificare una precedente prenotazione e da oggi si potrà anche<br>pagare il ticket.<br>ACCEDI AL SERVIZIO |

La pagina dei Pagamenti è divisa in 2 grossi bottoni a seconda della tipologia di ricerca che si vuole effettuare.

In questo caso si sceglierà il bottone "Paga online senza effettuare autenticazione" (punto 4).

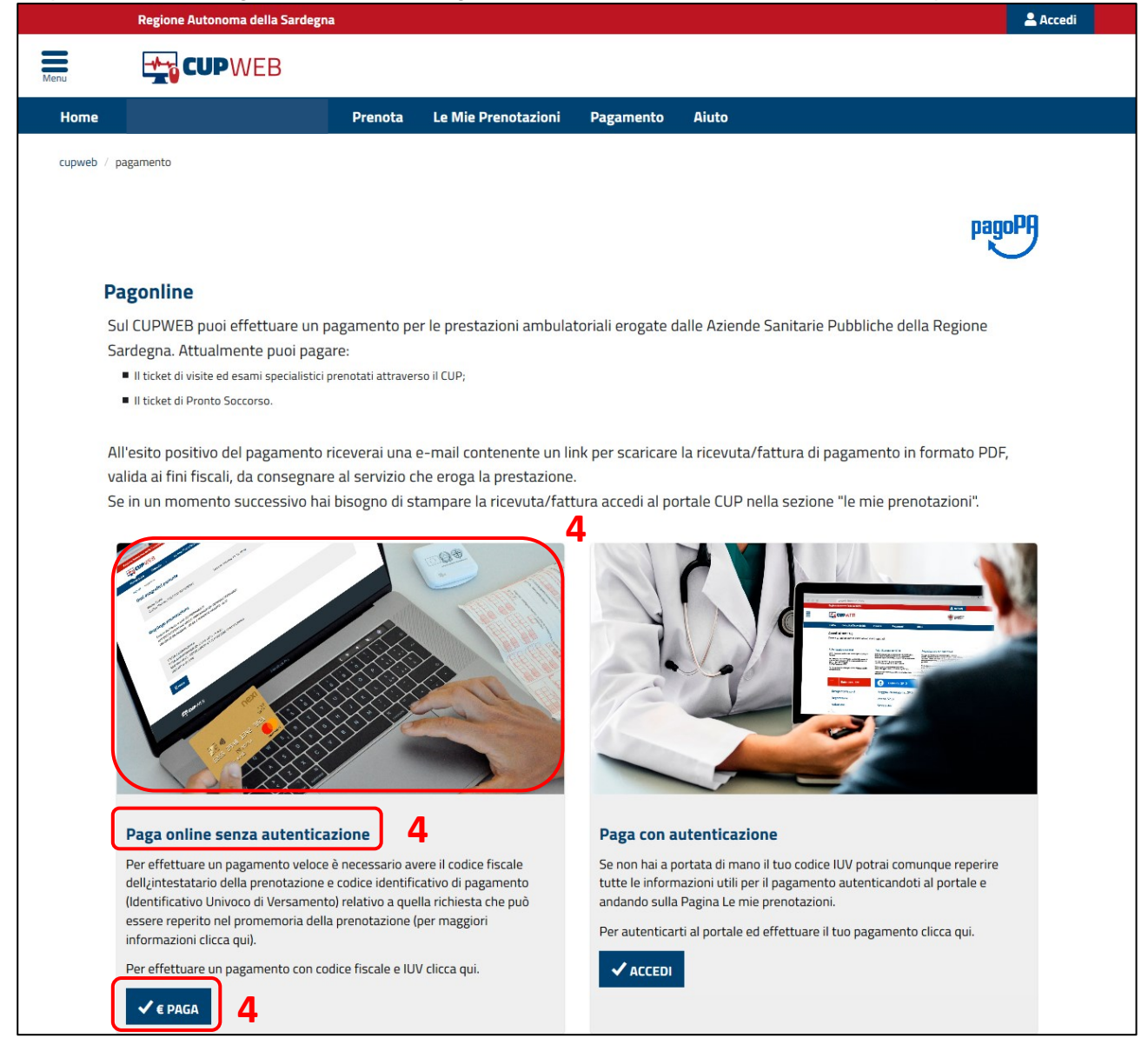

Δ

## **1.1 RICERCA DI UNA PRENOTAZIONE**

Per pagare senza autenticazione si deve cercare la prenotazione da incassare attraverso una maschera di ricerca con tre campi da compilare che si possono trovare nella stampa della prenotazione:

| ATSSardegna                                                 | Stampato il 25/09/2019                                                           |
|-------------------------------------------------------------|----------------------------------------------------------------------------------|
| ASSL Cagliari 20001:<br>Numero Prenotazione: 201909858117 5 | 9098581172000020664<br>Identificativo Unico di Versamento (IUV): 090190752097283 |
| Regione Sardegna                                            | Intestatario della Richiesta/e                                                   |
| Via Enrico Costa, 57 (Piazza Fiume) - 07100 SS              | VIA GIOTTO                                                                       |
| C.F: 92005870909<br>Partita IVA: 00935650903                | 09122 CAGLIARI RSSMRA85T20L5210 6                                                |

- un codice che identifichi la Prenotazione 5 (N° Prenotazione oppure N° Pagamento),
- codice fiscale 6
- una mail personale 7

infine cliccare sul bottone "Cerca" 8.

|                      | Regione Autonoma della S                                   | ardegna                                            |                                                  |                     |                                                        | Accedi     |
|----------------------|------------------------------------------------------------|----------------------------------------------------|--------------------------------------------------|---------------------|--------------------------------------------------------|------------|
| Menu                 | <b>CUP</b> WEB                                             |                                                    |                                                  |                     |                                                        |            |
| Home                 |                                                            | Prenota                                            | Le Mie Prenotazioni                              | Pagamento           | Aiuto                                                  |            |
| cupweb / p           | agamento senza autenticazione                              |                                                    |                                                  |                     |                                                        |            |
| Pagam                | ento                                                       |                                                    |                                                  |                     | pagoPf                                                 | )          |
| Per effett           | uare un pagamento è neces<br>codice fiscale dell'intestati | ssario ricercare la rich<br>ario della prenotazion | iesta da pagare:<br>Je il codice della richiesta | o il codice ILIV (C | ndice Unico di Pagamento) che nuoi reperire pel promem | oria della |
| prenotazi            | one (per maggiori informazi                                | ioni clicca qui Faq nun                            | nero 23).                                        |                     |                                                        |            |
| Codice I<br>Codice I | Richiesta o IUV<br>Fiscale                                 |                                                    | 5                                                |                     |                                                        |            |
|                      |                                                            |                                                    | 6                                                |                     |                                                        |            |
| Email (p             | per ricevere la conferma di                                | pagamento)                                         | 7                                                |                     |                                                        |            |
|                      | Q CERCA                                                    |                                                    |                                                  |                     |                                                        |            |

Dopo aver cliccato sul pulsante "Cerca" viene visualizzato il dettaglio della Prenotazione con l'importo da Pagare.

|                                                                                                    | pagoPA |
|----------------------------------------------------------------------------------------------------|--------|
| Dati anagrafici paziente                                                                                                    |        |
| MARIO ROSSI         Codice Fiscale:       cod. fiscale       Data di Nascita: 13/03/1984       Indirizzo: Via molise 36 caglairi             |        |
| Riepilogo prenotazione                                                                                                    |        |
| CODICE RICHIESTA: 201800006182<br>IUV (IDENTIFICATIVO UNICO VERSAMENTO): 090180000618282<br>Importo da pagare: 20.66 € Importo pagato: 0.0 € |        |
| VISITA CARDIOLOGICA<br>Data Appuntamento: 04/01/2019 - 08:30<br>SAN MICHELE - CONSULENZA E VALUTAZIONE CARDIOLOGICA<br>Importo: 20.66 €      |        |
| € Paga 9                                                                                                    |        |

Cliccando sul pulsante "Paga" **9**, si avvia il processo di pagamento e l'utente viene portato nella Pagina del WISP (Wizard Interattivo Servizio Pagamento).

Per poter effettuare il pagamento deve essere fatto accesso **10** al sistema di pagamento della pubblica amministrazione italiana PagoPA tramite mail oppure con Spid.

## 1.2 ACCESSO SISTEMA PAGOPA

| pado <sub>b</sub> t | Azienda Ospedallera Brotzu<br>/RFB/090180000618282/20.66/TXT/Importo ticket<br>20,66€ | ×  |
|---------------------|---------------------------------------------------------------------------------------|----|
|                     |                                                                                       |    |
|                     | $\Pi \sim$                                                                            |    |
|                     | pagoPA                                                                                |    |
|                     | Benvenuto nel sistema di pagamento della Pubblica Amministrazione<br>italiana: pagoPA |    |
|                     | ENTRA CON SPID                                                                        |    |
|                     | Non hai SPID? Scopri di più                                                           | 10 |
|                     | Entra con la tua email                                                                |    |

Si procede con l'inserimento dell'indirizzo email e si accettano i disclaimer sulla Privacy.

| pagoph | Azienda Ospedaliera Brotzu<br>/RFB/090180000604841/20.66/TXT/Importo ticket<br>20,66€ | $\times$ |
|--------|---------------------------------------------------------------------------------------|----------|
|        |                                                                                       |          |
|        |                                                                                       |          |
|        | inserisci il tuo indirizzo email                                                      |          |
|        | indirizzo@mail.com                                                                    |          |
|        | Indirizzo email                                                                       |          |
|        | Continua                                                                              |          |
|        |                                                                                       |          |

Effettuato l'accesso **10** al portale PagoPA si procede con la scelta del tipo di pagamento.

| pagoPA | Azienda Ospedaliera Brotzu<br>/RFB/090190752212527/0.72/TXT/Importo ticket<br>0,72€ | × |
|--------|-------------------------------------------------------------------------------------|---|
|        |                                                                                     |   |
|        | Come vuoi pagare?                                                                   |   |
|        | Carta di credito/debito                                                             |   |
|        | Conto corrente 11                                                                   |   |
|        | Altri metodi di pagamento                                                           |   |

## 1.3 SCELTA MODALITÀ DI PAGAMENTO

| pagetij | Astenda Depositarea Brotzu<br>/RFB/09019075221223/0.72//Xf/Importo Bicket<br>0,726 | ×                         |
|---------|------------------------------------------------------------------------------------|---------------------------|
|         | Q cerca la tija banca                                                              | ]                         |
|         | Ordina per: Alfabetico $\lor$ Tipo: Crescente $\lor$                               |                           |
|         | iconto                                                                             |                           |
|         | Pagamento diretta/Bonifico SCT                                                     |                           |
|         | Commissione max 0,90 €                                                             |                           |
|         | INTESA 🧮 SNIDHOLO                                                                  |                           |
|         | Pago in Conto                                                                      |                           |
|         | Commissione max 0,00 €                                                             |                           |
|         | INTESI 🧮 SNNIHOLO                                                                  |                           |
|         | MyBank                                                                             |                           |
|         | Commissione max 0,50 €                                                             |                           |
|         | INTESA 🔄 SMIDHOLO                                                                  |                           |
|         | Emilia Romagna: pagamenti con carte                                                |                           |
|         | Commissione max 0,50 €                                                             |                           |
|         | INTEX SNDOLD                                                                       |                           |
|         | Masterpass                                                                         |                           |
|         | masterpass                                                                         |                           |
|         | Non trovi la tua banca?                                                            | Informative sulla privacy |

Scelto il metodo di pagamento **11** e la banca alla quale apoggiarsi si procede con la compilazione dei dati della **12** Carta di Pagamento e Continua **13**.

| pagaph | Azienda Ospedaliera Brotzu<br>/RFB/090180000605043/20.66/TXT/Importo ticket<br>20,66€ | ×  |
|--------|---------------------------------------------------------------------------------------|----|
|        | pagoPA accetta queste carte di credito/debito                                         |    |
|        | Nome Utente                                                                           |    |
|        | <b>5565 9002 6000 0035</b><br>numero della carta di credito                           | 12 |
|        | image: 12/18     image: 396       scadenza (mm/za)     codice di verifica             |    |
|        | Continua                                                                              | 13 |
|        |                                                                                       |    |

La pagina seguente sarà un riepilogo di tutte le scelte effettuate per confermare il pagamento.

| pagoph | Azienda Ospedallera Brotzu<br>/RFB/090180000605043/20.66/TXT/Importo ticket<br>20,66€                                    | ×    |
|--------|----------------------------------------------------------------------------------------------------|------|
|        | Paga con questa <b>carta di credito</b>                                                                                  |      |
|        | **** **** 0032           Nome utente         scad. 12 / 18                                                               |      |
|        | Costi massimi di commissione <b>0,50 ( Perchè?</b><br>Il pagamento sarà gestita da<br><b>DEXI</b><br>Pagamento con carta |      |
|        | VISA 🥌<br>Cambia il gestore della transazione                                                                            |      |
|        | Totale 21,16 €<br>La ricevuta sara' inviata all'indirizzo<br>indirizzo@mail.com                                          |      |
|        | ATTENZIONE: DOPO LA CONFERMA DEL PAGAMENTO NON SARÀ<br>PIÙ POSSIBILE ANNULLARE                                           |      |
|        | Conferma il pagamento                                                                                                    | ] 14 |

Cliccare si "Conferma il Pagamento" **14** per completare la procedura.

| haidond | Azienda Ospedaliera Brotzu<br>/RFB/090190760246414/0.72/TXT/Importo ticket<br>20.66 |    |  |
|---------|-------------------------------------------------------------------------------------|----|--|
|         |                                                                                     |    |  |
|         |                                                                                     |    |  |
|         | ,                                                                                   |    |  |
|         | $\checkmark$                                                                        |    |  |
|         | Grazie, l'operazione è stata presa in carico.                                       |    |  |
|         | Riceverai l'esito a indirizzo@mail.com                                              |    |  |
|         | Chiudi                                                                              | 15 |  |

La procedura di Pagamento si conclude cliccando il pulsante "Chiudi" **15**, il sistema ci riporta al Portale Cup Web.

| Regione Autonoma della Sardegna                                                                                                    |         |                     |                  |       | 🚨 Accedi |
|----------------------------------------------------------------------------------------------------|---------|---------------------|------------------|-------|----------|
|                                                                                                    |         |                     |                  |       |          |
| Home                                                                                                    | Prenota | Le Mie Prenotazioni | Pagamento        | Aiuto |          |
| cupweb / pagamento senza autenticazione                                                                                                    |         |                     |                  |       |          |
|                                                                                                    |         |                     |                  |       | pagoPH   |
|                                                                                                    |         | Esito del p         | agament          | to    |          |
|                                                                                                    |         | Pagamento eseg      | uito con success | 0     |          |
| Identificativo Univoco Versamento: 090190761<br>Importo pagato €: 0.72<br>Data pagamento: 17-07-2019<br>Indirizzo e-mail per la ricevuta: Indirizzo mail | 2615    |                     |                  |       |          |

## 2. PAGAMENTO CON AUTENTICAZIONE

La seconda procedura prevede l'autenticazione al sistema tramite TS/CNS, SPID o IDM, nelle pagina del Pagamento o delle Mie Prenotazioni si trovano tutte le proprie prenotazioni.

Pe effettuare l'accesso al servizio e loggarsi al Cup Web cliccare sul pulsante di accesso 15 oppure 16.

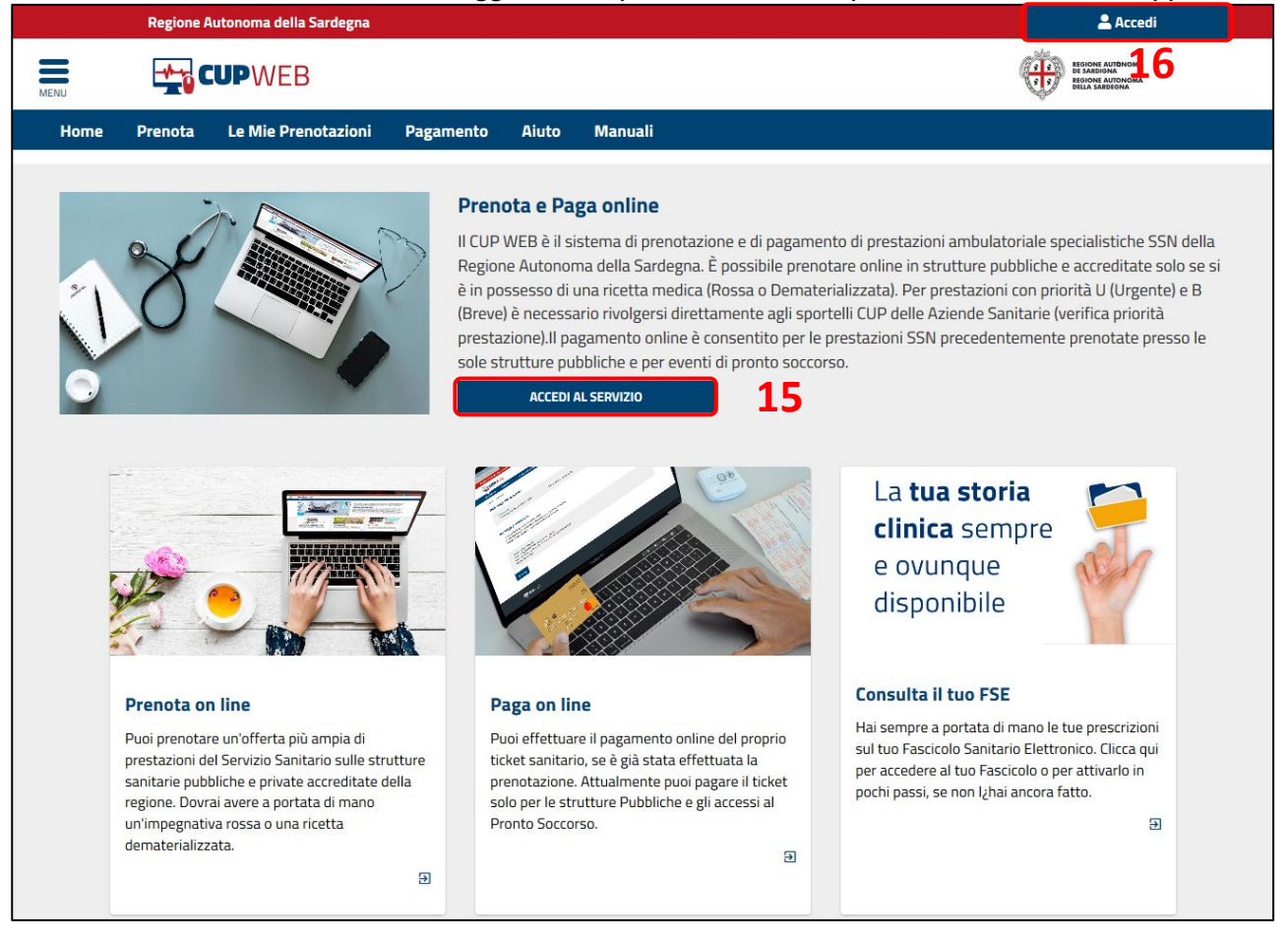

#### L'accesso al servizio può essere fatto seguendo le indicazioni qui sotto:

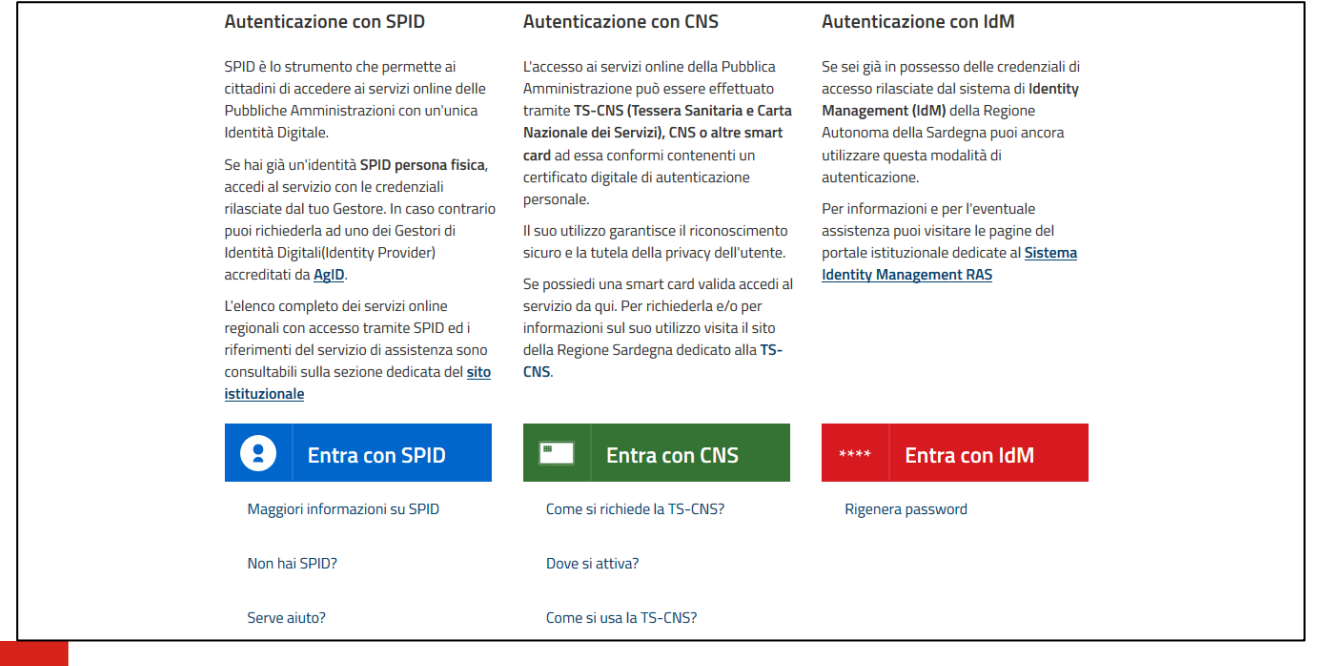

## 2.1 PAGINA DI BENVENUTO

Scelta la modalità di autenticazione il servizio propone la pagina di Benvenuto con le attività che si possono fare. Per Pagare cliccare su menù a sinistra **17** o su "Pagamento" **18**.

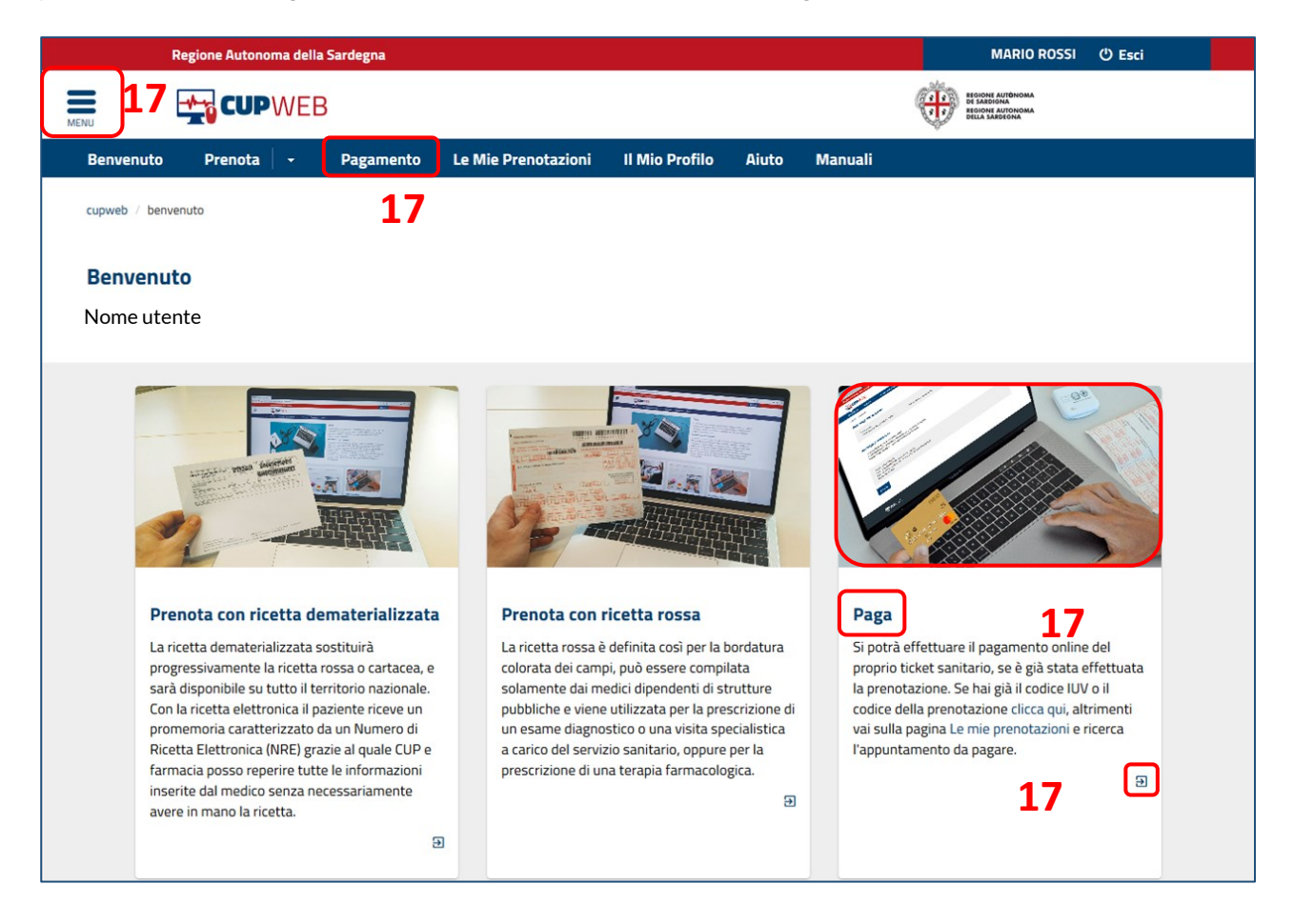

|                        | × | egna 🚨 Accedi                                                                                                    |
|------------------------|---|----------------------------------------------------------------------------------------------------|
| Home                   |   |                                                                                                    |
| Consulta disponibilità | • | Prenota Le Mie Prenotazioni Pagamento Aiuto                                                                                                    |
| Prenota                |   |                                                                                                    |
| Le mie Prenotazioni    |   | Cos'è                                                                                                    |
| Pagamento              |   | II CUP WEB e il sistema di prenotazione online delle prestazioni specialistiche della Regione Autonoma della<br>Sardegna. Il servizio è completamente gratuito ed è riservato ai cittadini maggiorenni purché assistiti.    |
| Aiuto 1                | 8 | Sanitario Regionale. Accedendo al servizio è possibile consultare le disponibilità delle prestazioni, prenotare<br>un appuntamento visualizzare appullare o modificare una precedente prenotazione e da orgi si potrà anche |

La pagina di Pagamento sarà già compilata nel campo Codice del Fiscale: completare la maschera aggiungendo IUV o Numero Prenotazione **19**, e l'email su cui il sistema invierà la ricevuta telematica di Pagamento **20**.

## 2.2 RICERCA DI UNA PRENOTAZIONE

| Regione Autonoma della Sardegna           |                          |                |       | NOME UTENTE 😃 Esci |
|-------------------------------------------|--------------------------|----------------|-------|--------------------|
|                                           |                          |                |       |                    |
| Benvenuto Prenota - Pagamo                | ento Le Mie Prenotazioni | Il Mio Profilo | Aiuto |                    |
| cupweb / pagamento                        |                          |                |       |                    |
|                                           |                          |                |       |                    |
|                                           |                          |                |       | pagoPA             |
|                                           |                          |                |       | $\sim$             |
| Pagamento                                 |                          |                |       |                    |
| Codice Richiesta o IUV                    |                          |                |       |                    |
|                                           | <u> </u>                 |                |       |                    |
| Codice Fiscale                            |                          |                |       |                    |
| MGTTFD84D20L521T                          |                          |                |       |                    |
| Email (per ricevere la conferma di pagame | nto)                     |                |       |                    |
|                                           | 20                       |                |       |                    |
| Q CERCA 21                                |                          |                |       |                    |

Premere "Cerca" **21** per procedere.

| Re                | gione Autonon       | na della Sardegna |                         |          |                 |                                         | NOME UTENTE 🙂 Esci  |
|-------------------|---------------------|-------------------|-------------------------|----------|-----------------|-----------------------------------------|---------------------|
| E E               |                     | NEB               |                         |          |                 |                                         |                     |
| Benvenuto         | Prenota             | - Pagam           | ento Le Mie Preno       | tazioni  | Il Mio Profilo  | Aiuto                                   |                     |
|                   |                     | - oBan            |                         |          |                 | ,,,,,,,,,,,,,,,,,,,,,,,,,,,,,,,,,,,,,,, |                     |
| cupweb / le mie p | renotazioni         |                   |                         |          |                 |                                         |                     |
| NOME UTEN         | TE                  |                   |                         |          |                 |                                         |                     |
| ✓ Codice Fiscale  | e: NMMFGKK15        | 428DUV            |                         |          |                 |                                         |                     |
| Prenotazio        | ni Effettu          | Jate              |                         |          |                 |                                         |                     |
| Per data          |                     | Dal: 10/07/2      | 2019                    | AI:      |                 |                                         |                     |
| Destud            |                     |                   |                         |          |                 |                                         |                     |
| PerIUV            |                     |                   |                         |          |                 |                                         |                     |
| Numero Imp        | egnativa            |                   |                         |          |                 |                                         |                     |
| Numero pren       | otazione            |                   |                         |          |                 |                                         |                     |
| CUP               |                     |                   |                         |          |                 |                                         |                     |
| Per pagamen       | ito                 | ~                 | PAGATO                  |          | ✓ NON PAG.      | ATO                                     |                     |
| Filtri Veloci     |                     | Dropo             | tazioni Dassato         |          | Dropotazioni Fu | tura                                    |                     |
|                   |                     | Preno             | lazioni Passale         |          | Prenotazioni Pu | ture                                    | Q FILTRA            |
|                   |                     |                   |                         |          |                 |                                         |                     |
| Numero ri         | cetta 200'          | 1900250631        | 32                      |          |                 |                                         | SSN                 |
| Numero Preno      | tazione CUP 2       | 01907372880 - D   | ata Impegnativa 26/04/2 | 019      |                 |                                         | DA PAGARE (€ 20.66) |
| VISITA CARDIOLO   | OGICA - 89.7        | 11.20             |                         |          |                 |                                         | ☑ Consensi          |
| QUARTU S.E. (CA)  | ) - Pol. Quartu S.I | E.                | 10                      | <u>د</u> |                 |                                         | Promemoria          |
| Via Turati - Q    | UARTU SANT'EL       | ENA (CA)          | 13                      | ,        |                 |                                         |                     |
| x; spos           | 5TA                 | € PAGA            | × DISDICI               |          |                 |                                         |                     |

Una volta ricercata la prenotazione premere il tasto "Paga" **19**.

Cliccando sul pulsante "Paga" **19**, si avvia il processo di pagamento e l'utente viene portato nella Pagina del WISP (Wizard Interattivo Servizio Pagamento).

## 2.3 ACCESSO SISTEMA PAGOPA

Per poter effettuare il pagamento deve essere fatto accesso **20** al sistema di pagamento della pubblica amministrazione italiana PagoPA tramite mail oppure con Spid.

| PagoPH | Azienda Ospedaliera Brotzu<br>/RFB/090180000618282/20.66/TXT/Importo ticket<br>20,66€ | ×  |
|--------|---------------------------------------------------------------------------------------|----|
|        |                                                                                       |    |
|        | $\Pi \lor$                                                                            |    |
|        | pagoPA                                                                                |    |
|        | Benvenuto nel sistema di pagamento della Pubblica Amministrazione<br>italiana: pagoPA |    |
|        | 😑 ENTRA CON SPID                                                                      |    |
|        | Non hai SPID? Scopri di più                                                           | 20 |
|        | Entra con la tua email                                                                |    |

Si procede con l'inserimento dell'indirizzo email e si accettano i disclaimer sulla Privacy.

| pagoph | Azienda Ospedaliera Brotzu<br>/RFB/090180000604841/20.66/TXT/Importo ticket<br>20,66€ | $\times$ |
|--------|---------------------------------------------------------------------------------------|----------|
|        |                                                                                       |          |
|        |                                                                                       |          |
|        | inserisci il tuo indirizzo email                                                      |          |
|        | 🖂 indirizzo@mail.com                                                                  |          |
|        | indrizzo email                                                                        |          |
|        | Continua                                                                              |          |
|        |                                                                                       |          |

Effettuato l'accesso **20** al portala PagoPA si procede con la scelta del tipo di pagamento.

## 2.4 SCELTA MODALITÀ DI PAGAMENTO

| PagoPA | Azienda Ospedaliera Brotzu<br>/RFB/090190752212527/0.72/TXT/Importo ticket<br>0,72€ | $\times$ |
|--------|-------------------------------------------------------------------------------------|----------|
|        |                                                                                     |          |
|        | Come vuoi pagare?                                                                   |          |
|        | Carta di credito/debito                                                             |          |
|        | Conto corrente <b>21</b>                                                            |          |
|        | Altri metodi di pagamento                                                           |          |

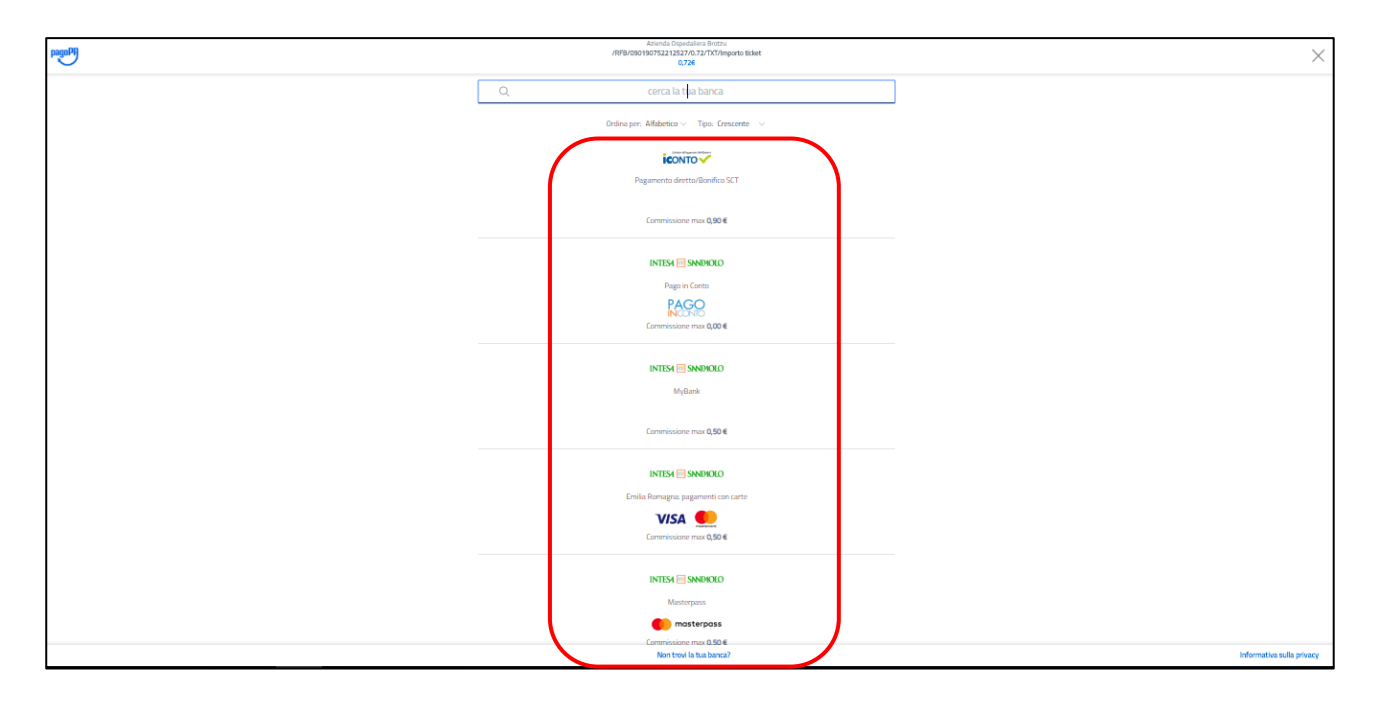

Scelto il metodo di pagamento **21** e la banca alla quale apoggiarsi si procede con la compilazione dei dati della **22** Carta di Pagamento e Continua **23**.

| pagoPP | Azienda Ospedaliera Brotzu<br>/RFB/090180000605043/20.66/TXT/Importo ticket<br>20,66€                                  | $\times$ |
|--------|----------------------------------------------------------------------------------------------------|----------|
|        | pagoPA accetta queste carte di credito/debito                                                                          |          |
|        | nome e cognome         5565 9002 6000 0035         2           numero della carta di credito         12/18         396 | 2        |
|        | scadenza (mm/aa) codice di verifica                                                                                    | 3        |

La pagina seguente sarà un riepilogo di tutte le scelte effettuate per confermare il pagamento.

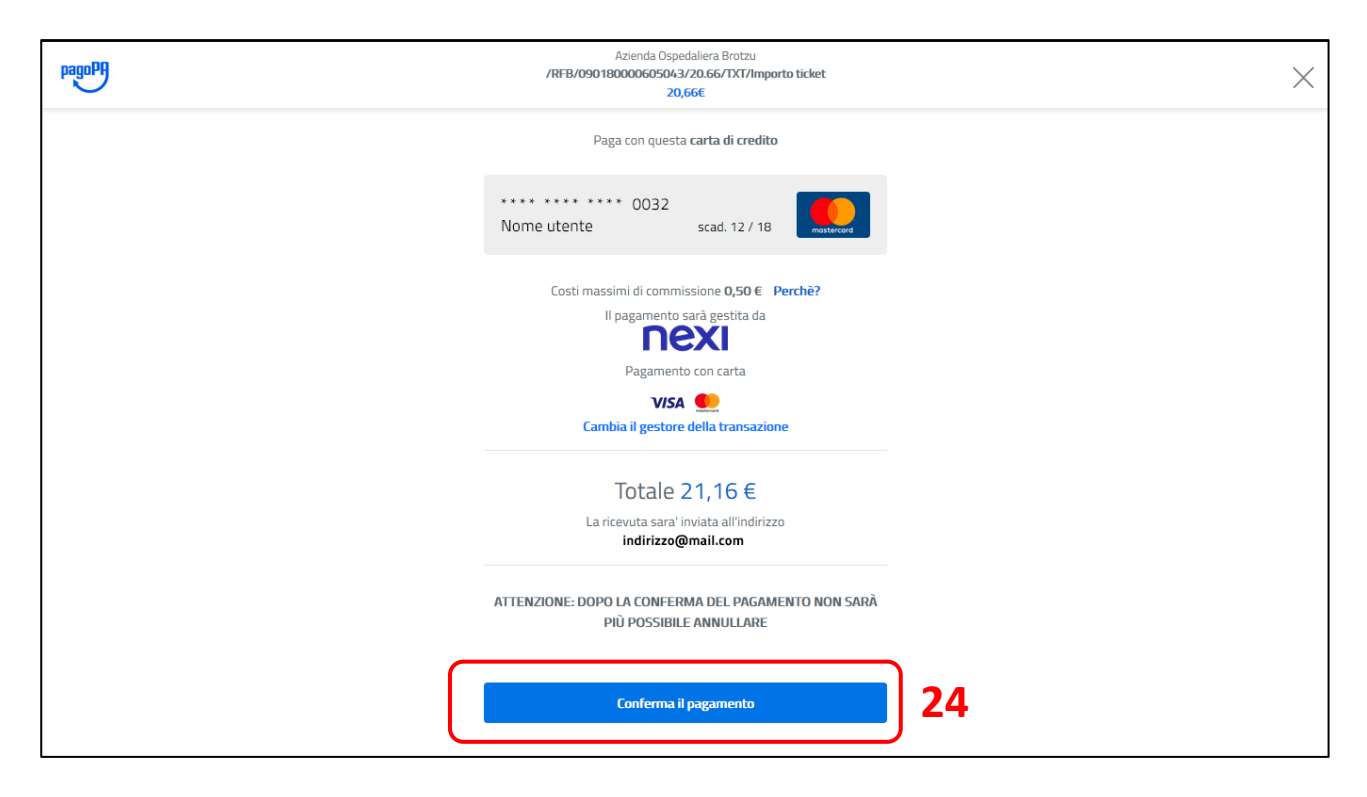

Cliccare si "Conferma il Pagamento" 24 per completare la procedura guidata di pagamento.

| pagoPH | Azlenda Ospedallera Brotzu<br>/RFB/090190760246414/0.72/TXT/Importo ticket<br>20.66 |    |  |
|--------|-------------------------------------------------------------------------------------|----|--|
|        |                                                                                     |    |  |
|        |                                                                                     |    |  |
|        |                                                                                     |    |  |
|        | $\checkmark$                                                                        |    |  |
|        | Grazie, l'operazione è stata presa in carico.                                       |    |  |
|        | Riceverai l'esito a indirizzo@mail.com                                              |    |  |
|        |                                                                                     | 25 |  |
|        | Chiudi                                                                              |    |  |

La procedura di Pagamento si conclude cliccando il pulsante "Chiudi" **25** il sistema ci riporta al Portale Cup Web.

| Regione Autonoma della Sardegna                                                                                                    |                                                        | 🚨 Accedi |
|----------------------------------------------------------------------------------------------------|--------------------------------------------------------|----------|
| CUPWEB                                                                                                    |                                                        |          |
| Home Consulta Disponibilità - Preno                                                                                                    | ota Le Mie Prenotazioni Pagamento Aiuto                |          |
| cupweb / pagamento senza autenticazione                                                                                                    |                                                        |          |
|                                                                                                    |                                                        | pagoph   |
|                                                                                                    | Esito del pagamento<br>Pagamento eseguito con successo |          |
| Identificativo Univoco Versamento: 0901907612615<br>Importo pagato €: 0.72<br>Data pagamento: 17-07-2019<br>Indirizzo e-mail per la ricevuta: indirizzo mail |                                                        |          |

FINE DEL DOCUMENTO